# eCandidat

# UNIVERSITÉ DE TOULOUSE

| 1. | Avant de commencer2                                                                |                                        |    |  |  |  |  |
|----|------------------------------------------------------------------------------------|----------------------------------------|----|--|--|--|--|
| 2. | Création de votre dossier (candidat hors étudiant à l'UT ex université Toulouse3)2 |                                        |    |  |  |  |  |
| 3. | Création de votre dossier (étudiant à l'UT ex université Toulouse 3)3              |                                        |    |  |  |  |  |
| 4. | Se                                                                                 | e reconnecter à son dossier            | .4 |  |  |  |  |
| 5. | Sa                                                                                 | aisie des informations du dossier      | .4 |  |  |  |  |
| Α  | ۱.                                                                                 | Informations perso                     | .4 |  |  |  |  |
| В  | <b>.</b>                                                                           | Adresse                                | .5 |  |  |  |  |
| С  |                                                                                    | Baccalauréat                           | .5 |  |  |  |  |
| D  | ).                                                                                 | Cursus Post-Baccalauréat               | .5 |  |  |  |  |
| Е  |                                                                                    | Stages et Expériences professionnelles | .6 |  |  |  |  |
| F  |                                                                                    | Modifications                          | .6 |  |  |  |  |
| 6. | Dé                                                                                 | épôt en ligne de vos candidatures      | .6 |  |  |  |  |
| Α  | ۱.                                                                                 | Quand postuler ?                       | .6 |  |  |  |  |
| В  | 3.                                                                                 | Ouvrir vos candidatures                | .7 |  |  |  |  |
| С  | -                                                                                  | Annuler une candidature                | .8 |  |  |  |  |
| D  | ).                                                                                 | Informations complémentaires           | .8 |  |  |  |  |
| Е  |                                                                                    | Dépôt des pièces justificatives        | .8 |  |  |  |  |
| 7. | Su                                                                                 | uivi des candidatures1                 | 0  |  |  |  |  |
| 8. | Сс                                                                                 | onfirmer votre candidature1            | 1  |  |  |  |  |

# 1. Avant de commencer

Rassemblez les informations suivantes :

- votre numéro INE (ou BEA ou INA) de 11 caractères (sauf étudiant étranger ère n'ayant jamais été inscrit e en France ou étudiant e français e dont la dernière inscription en lycée ou enseignement supérieur est antérieure à 1995).
- une adresse mail (obligatoire) valide (en cas de perte de n° de dossier, c'est sur cette adresse que vous sera envoyée la confirmation de votre identifiant).
- votre cursus scolaire (BAC et assimilé) et universitaire antérieur (année d'obtention, intitulé, mention).
- o vos expériences professionnelles : stage, CDD, CDI (dates, employeur).

Votre demande doit obligatoirement être effectuée en ligne (la procédure est dématérialisée). Il s'agit :

- o de créer votre dossier (saisie de vos données personnelles)
- o de déposer vos candidatures (choix des formations et dépôt des pièces justificatives)

Ces deux étapes sont distinctes. Le dépôt des candidatures peut s'effectuer à une date postérieure à la création du dossier. Veillez à déposer vos candidatures pendant la période d'ouverture. Attention vous ne pourrez pas compléter votre dossier au-delà de la date limite de retour des dossiers.

# 2. Création de votre dossier (candidat hors étudiant à l'UT)

Cliquez sur 🌾 Créer un compte

Saisissez les données demandées Soyez attentif à la saisie de votre adresse mail sur laquelle seront transmis vos identifiants de connexion.

L'adresse mail doit être valide et ne peut être utilisée que pour un seul candidat dans toute l'application.

| uluat nois                                                                                 | s cludiant à l'Or                                                                              |
|--------------------------------------------------------------------------------------------|------------------------------------------------------------------------------------------------|
| Création de compte                                                                         | + X                                                                                            |
| Attention, lorsque vous aurez<br>Vous devrez consulter vos co<br>pourrez vous reconnecter. | modifié votre compte , vous serez déconnecté.<br>urriels pour valider votre adresse, puis vous |
| Nom *                                                                                      |                                                                                                |
| Prénom *                                                                                   |                                                                                                |
| Adresse mail *                                                                             |                                                                                                |
| Confirmation Adresse Mail *                                                                |                                                                                                |
| X Annuler                                                                                  | 🖺 Enregistrer                                                                                  |

Votre compte a été créé avec succés, veuillez consulter vos courriels pour le valider 🛛 🔀

Connectez-vous ensuite sur votre adresse e-mail pour valider votre compte avec le lien qui vous est envoyé. A défaut vous ne pourrez pas continuer et finaliser votre dossier.

Si vous n'avez pas de mail dans votre boite de réception, regardez dans vos courriers indésirables (SPAM).

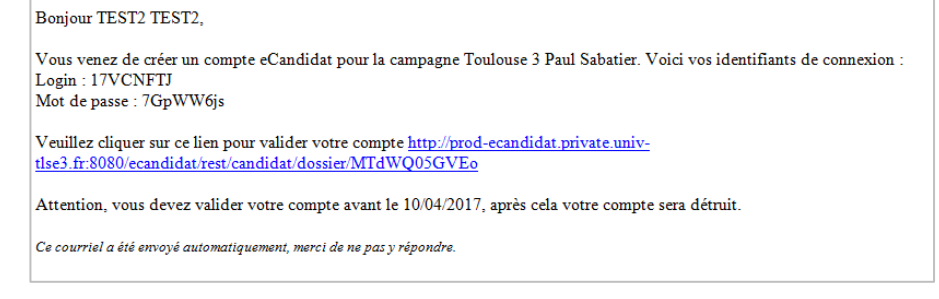

Si vous souhaitez un nouvel envoi du lien d'activation, cliquez sur :

▲ <u>J'ai perdu mon code d'activation</u>

Vous disposez de 5 jours pour valider votre dossier. Au-delà de cette date, votre dossier est détruit. Il vous faudra le recréer si vous souhaitez postuler.

# 3. Création de votre dossier (étudiant à l'UT ex UT3)

|             | Je suis étudiant à l'Université Toulouse 3-Paul Sabatier |           |  |  |  |
|-------------|----------------------------------------------------------|-----------|--|--|--|
| Cliquez sur | Veuillez vous connecter                                  | Connexion |  |  |  |

#### Renseigner vos identifiant et mot de passe

|     | CONNEXION                                                 |
|-----|-----------------------------------------------------------|
|     | Identifiant:                                              |
| 111 | Mot de passe:                                             |
|     | connecter à d'autres services.         OK         Effacer |
| Ρι  | Je n'ai pas de compte eCandidat                           |

Vérifier les informations et renseigner votre adresse mail. Par défaut il s'agit de l'adresse mail universitaire mais vous pouvez la modifier.

Connectez-vous ensuite sur votre adresse mail pour valider votre compte avec le lien qui vous est envoyé. A défaut vous ne pourrez pas continuer et finaliser votre dossier.

Si vous n'avez pas de mail dans votre boite de réception, regardez dans vos courriers indésirables (SPAM).

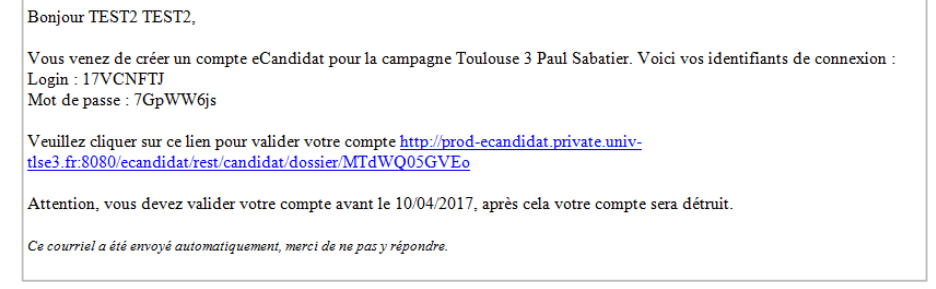

Votre compte sera ensuite automatiquement activé.

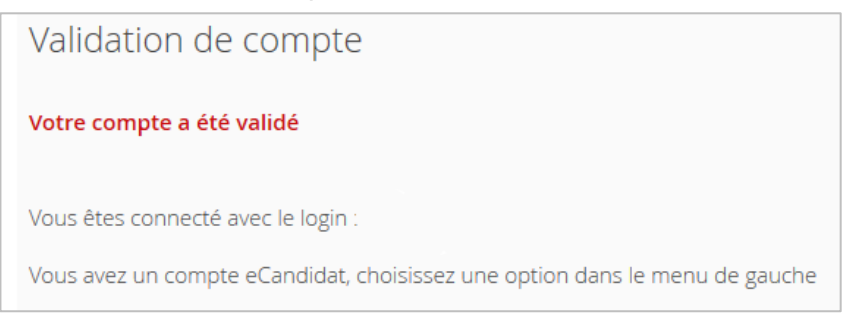

#### Si vous souhaitez un nouvel envoi du lien d'activation, cliquez sur :

Vous disposez de 5 jours pour valider votre dossier. Au-delà de cette date, votre dossier est détruit. Il vous faudra le recréer si vous souhaitez postuler.

# 4. Se reconnecter à son dossier

Vous pouvez à tout moment revenir sur votre compte eCandidat avec vos identifiants transmis par mail.

Si vous avez oubliez vos identifiants, connectez-vous sur eCandidat puis cliquez sur

Saisissez l'adresse mail que vous avez indiquée dans votre dossier. Il vous sera alors envoyé un message avec les identifiants.

# 5. Saisie des informations du dossier

Après avoir validé votre compte, connectez-vous avec les identifiant & mot de passe qui vous ont été transmis par mail.

Saisissez les données dans chacune des rubriques. Les informations demandées doivent être bien renseignées.

Les champs précédés par \* sont des champs obligatoires.

Attention si vous êtes déjà inscrit-e à l'université de Toulouse (ex Toulouse 3 - Paul Sabatier) une partie des informations sont remontées directement du logiciel de scolarité : Informations perso., Adresse, Baccalauréat, Cursus Interne.

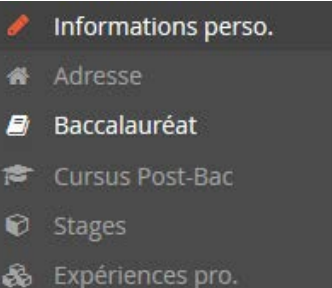

& J'ai oublié mes identifiants

- \* Candidatures
- 7 Administration

#### A. Informations perso.

Cliquez sur

Saisir/Modifier informations

Il vous faut compléter votre nationalité et votre INE/BEA si vous en possédez un.

Vous trouverez ce numéro sur vos derniers relevés de notes, carte étudiant ou relevé de notes du baccalauréat.

Si vous ne possédez pas de diplôme français, vous n'avez pas de numéro INE/BEA ; passez alors à l'étape suivante.

Complétez également les informations personnelles demandées :

| Nationalité * FRANC         | CAIS(E)                     |     | ~       |
|-----------------------------|-----------------------------|-----|---------|
| INE                         |                             |     |         |
| Clé INE                     |                             |     |         |
| X Annuler                   |                             |     | ⊖ Suiva |
| tion des informations p     | ersonnelles                 | + × |         |
| Civilité *                  |                             | ~   |         |
| Nom patronymique *          | TEST4                       |     |         |
| Nom usuel                   |                             |     |         |
| Prénom *                    | TEST4                       |     |         |
| Autre prénom                |                             |     |         |
| Date naissance (jj/mm/aa) * | 8                           |     |         |
| Pays de naissance *         | FRANCE                      | ~   |         |
| Département de naissance *  | Sélectionnez un département | ~   |         |
| Ville de naissance *        |                             |     |         |
| Téléphone                   |                             |     |         |
| Tildahaaa aamabla           |                             |     |         |

#### **B. Adresse**

Cliquez sur

Cliquez sur Saisir/Modifier informations puis complétez les informations demandées
C. Baccalauréat

puis répondez à la question :

Complétez l'ensemble des 7 champs si vous avez le niveau baccalauréat ou une équivalence. Vous ne pouvez saisir qu'un seul baccalauréat (ou équivalence).

#### A défaut confirmez cet écran :

| Edition du baccalauré      | éat           |                      | + ×   |
|----------------------------|---------------|----------------------|-------|
| 🎓 J'ai le bac ou une équ   | ivalence      | 🞓 Je n'ai pas le bac |       |
| Précisez votre situation * | 0000-sans bac |                      | ~     |
| × Annuler                  |               | 🖺 Enregi             | strer |

| Edition du baccalauréat                                         |                                                         | + ×    |  |  |  |  |
|-----------------------------------------------------------------|---------------------------------------------------------|--------|--|--|--|--|
| La liste de série du bac se met à jour avec l'année d'obtention |                                                         |        |  |  |  |  |
| 🎓 J'ai le bac ou une équivalen                                  | 🞓 J'ai le bac ou une équivalence 🔎 🛣 Je n'ai pas le bac |        |  |  |  |  |
| Année d'obtention *                                             |                                                         |        |  |  |  |  |
| Série du bac ou équivalence *                                   |                                                         | ~      |  |  |  |  |
| Mention                                                         |                                                         | ~      |  |  |  |  |
| Pays d'obtention *                                              | Sélectionnez un pays                                    | ~      |  |  |  |  |
| Département *                                                   | Sélectionnez un département                             | ~      |  |  |  |  |
| Commune *                                                       |                                                         | ~      |  |  |  |  |
| Etablissement *                                                 |                                                         | ~      |  |  |  |  |
| X Annuler                                                       | 🖺 Enregi                                                | istrer |  |  |  |  |

#### **D. Cursus Post-Baccalauréat**

Saisissez <u>toutes vos années d'études</u> dans l'enseignement supérieur français et étranger.

- qu'elles aient été ou non sanctionnées par un diplôme (1ère année de Licence, ...),
- qu'elles aient été au non validées ou qu'elles soient en cours,
- qu'elles aient appartenues ou non au même cursus pour lequel vous allez postuler.

| Pays *                                                                                                    | FRANCE                                                                                                    |                                                             |
|----------------------------------------------------------------------------------------------------|----------------------------------------------------------------------------------------------------|-------------------------------------------------------------|
| Département *                                                                                                    | Sélectionnez un département                                                                                                    |                                                             |
| Commune *                                                                                                    |                                                                                                    |                                                             |
| Etablissement *                                                                                                    |                                                                                                    |                                                             |
| Année d'obtention *                                                                                                    |                                                                                                    |                                                             |
| Formation *                                                                                                    |                                                                                                    |                                                             |
| Libellé et niveau de la formation *                                                                                                    |                                                                                                    |                                                             |
|                                                                                                    |                                                                                                    |                                                             |
| Obtenu *                                                                                                    |                                                                                                    |                                                             |
| Mention                                                                                                    |                                                                                                    |                                                             |
| Informations                                                                                                    |                                                                                                    |                                                             |
| Pour le libelé et riveau de la formation, li<br>(s'il y a lieu), Parcours (s'il y a lieu)<br>Exemple pour une première année de M<br>Exemple pour une première année de D | ndiquez le libellé de la formation en respectant le modèle suivant<br>aster : M1, Droit de l'entreprise, Droit Social européen et compa<br>JT ou BTS : DUT1, Information-Communication ou BTS1, Inform | : Niveau, Mention, Spécialité<br>iré<br>ation-Communication |

Exemple de saisie :

| Année d'obtention | Pays   | Département   | Commune  | Etablissement           | Formation                | Libellé et niveau de la formation     | Obtenu   | Mention |
|-------------------|--------|---------------|----------|-------------------------|--------------------------|---------------------------------------|----------|---------|
| 2017              | FRANCE | HAUTE GARONNE | TOULOUSE | UNIVERSITE TOULOUSE III | Dip. établissmt univers. | L3 Biologie cellulaire et physiologie | En cours |         |
|                   |        |               |          |                         | Dip. établissmt univers. | L2 Biologie cellulaire et physiologie | Obtenu   |         |
| 2015              | FRANCE | HAUTE GARONNE | TOULOUSE | UNIVERSITE TOULOUSE III | Dip. établissmt univers. | L1 Sciences de la Vie                 | Obtenu   | Bien    |

# E. Stages et Expériences professionnelles

Saisissez l'ensemble des stages & expériences qui valorisent votre/vos candidatures. Exemple de saisie :

| Saisie d'un nouveau stage + × | Saisie d'une nouvelle expérience professionnelle + × |
|-------------------------------|------------------------------------------------------|
| Année *                       | Année *                                              |
| Durée *                       | Intitulé *                                           |
| Nombre d'heure/semaine        | Durée*                                               |
| Employeur/organisme *         | Employeur/organisme *                                |
| Descriptif *                  | Descriptif                                           |
|                               |                                                      |
|                               |                                                      |
| X Annuler                     | X Annuler                                            |

#### **F. Modifications**

Il vous est possible de modifier, d'ajouter, de mettre à jour les données de votre dossier en vous connectant sur le domaine concerné.

Après avoir déposé une candidature, il ne vous est plus possible de modifier les informations du domaine "Informations perso." si ce n'est votre adresse électronique.

# 6. Dépôt en ligne de vos candidatures

Une fois votre dossier créé et renseigné, vous pouvez sélectionner une formation à laquelle vous souhaitez candidater.

Dans l'onglet candidatures cliquez sur **+** Nouvelle candidature vous accéder alors aux formations pour lesquelles vous pouvez candidater.

Vous pouvez dérouler l'offre de formation en utilisant les flèches :

| Titre                                                    | Mots cl | Dates de candidature        | Mode de candidature   |
|----------------------------------------------------------|---------|-----------------------------|-----------------------|
| faculté de Médecine Purpan                               |         |                             |                       |
| faculté de Médecine Rangueil                             |         |                             |                       |
| 👻 🏛 Faculté des Sciences du Sport et du Mouvement Humain |         |                             |                       |
| ▼ 1 CMD/Master 1                                         |         |                             |                       |
| M1 ACTIVITE PHYSIQUE ADAPTEE ET SANTE                    |         | Du 24/04/2017 au 02/06/2017 | Dossier dématérialisé |
| M1 ENTRAINEMENT ET OPTIMISATION DE LA PERFORMANCE SPOR   |         | Du 24/04/2017 au 02/06/2017 | Dossier dématérialisé |
| M1 MANAGMENT DU SPORT                                    |         | Du 24/04/2017 au 02/06/2017 | Dossier dématérialisé |
| ▶ 🏛 Faculté des Sciences et d'Ingénierie                 |         |                             |                       |

### A. Quand postuler ?

Il ne vous est possible de postuler que lors de la campagne de candidatures, avant ou après il est impossible de postuler.

Sélectionnez votre formation puis confirmez votre choix de formation.

| Confirmation                                                               |       |  |  |  |  |
|----------------------------------------------------------------------------|-------|--|--|--|--|
| Voulez-vous candidater à la formation 'M1 BIOLOGIE<br>DU VIEILLISSEMENT' ? |       |  |  |  |  |
| × Non                                                                      | 🗸 Oui |  |  |  |  |

Pour chaque candidature sur une formation, vous recevez un mail de confirmation :

| Bonjour TEST4 TEST4,                                                                                                    |
|----------------------------------------------------------------------------------------------------|
| Vous venez de sélectionner la formation 'M1 BIOLOGIE DU VIEILLISSEMENT'.                                                                                                    |
| Nous vous informons que votre candidature à l'Université Toulouse III - Paul Sabatier sera prise en compte lorsque vous aurez transmis votre dossier <u>complet</u> avant la date limite de fin de candidature. Dès réception de votre dossier complet un mail vous sera automatiquement adressé.                                                                                                    |
| Nous attirons votre attention sur le fait qu'il est de votre responsabilité de vous assurer que votre dossier comporte toutes les pièces justificatives<br>demandées et qu'à compter du 02/06/2017 vous ne pourrez plus techniquement déposer des pièces et que, à défaut de transmission, votre dossier<br>sera considéré comme incomplet et susceptible, en tant que tel, d'être déclaré irrecevable. |
| Ce courriel a été envoyé automatiquement, merci de ne pas y répondre.                                                                                                    |

# **B. Ouvrir vos candidatures**

Pour suivre et intervenir sur l'une de vos candidatures double-cliquez sur la formation ou sélectionnez-la puis cliquez sur ouvrir.

| eCandidat                                                          | TEST4 TEST4 (17SR5PR9) - Candidatures |                       |                   |            |  |  |  |  |
|--------------------------------------------------------------------|---------------------------------------|-----------------------|-------------------|------------|--|--|--|--|
| TEST4 TEST4                                                        |                                       |                       |                   |            |  |  |  |  |
| 🔏 Accueil                                                          | + Nouvelle candidature                |                       |                   | I Ouvrir   |  |  |  |  |
| 🛱 Assistance                                                       | Formation                             | Date limite de retour | Statut du dossier | Décision   |  |  |  |  |
| <ul> <li>Offre de formation</li> <li>Offre de formation</li> </ul> | M1 BIOLOGIE DU VIEILLISSEMENT         | 02/06/2017            | En attente        | En attente |  |  |  |  |
| Mon compte                                                         |                                       |                       |                   |            |  |  |  |  |
| Informations perso.                                                |                                       |                       |                   |            |  |  |  |  |
| 希 Adresse                                                          |                                       |                       |                   |            |  |  |  |  |
| Baccalauréat                                                       |                                       |                       |                   |            |  |  |  |  |
| 🞓 Cursus Post-Bac                                                  |                                       |                       |                   |            |  |  |  |  |
| 🗑 Stages                                                           |                                       |                       |                   |            |  |  |  |  |
| la Expériences pro.                                                |                                       |                       |                   |            |  |  |  |  |
| Candidatures                                                       |                                       |                       |                   |            |  |  |  |  |

#### Exemple de candidature ouverte :

| Récapitulatif de votre candidature - TEST4 TEST4 (17SR5PR9)                                                                  | Datas with                                              | _                         | _          |                                                                                                    | ×           |  |  |  |  |  |
|----------------------------------------------------------------------------------------------------|---------------------------------------------------------|---------------------------|------------|----------------------------------------------------------------------------------------------------|-------------|--|--|--|--|--|
| Formation M1 BIOLOGIE DU VIEILLISSEMENT<br>Statut du dossier En attente<br>Décision En attente                               | Date Jones                                              | 2/06/2017                 |            | 118 route de Norbonne<br>Bureau des Admissions - PSI<br>31P1<br>31062 TOULOUSE 9<br>Mail : frederic.le-binan@univ-tise3.fr |             |  |  |  |  |  |
| Noubliez pas de consulter l'onglet 'Formulaires complémentaires'     Pièces justificatives     Z Formulaires complémentaires | auant la 02/06/2017. Line fait fait unus deuras transmo | tteo unteo e undidatueo . |            |                                                                                                    |             |  |  |  |  |  |
| Procedure dematerialisee, veullez deposer vos pieces via les commandes du tableau<br>Pièce justificative                     | avant le 02/00/2017. One fois fait vous devrez transme  | Fichier                   | Statut     | Pièce conditionnelle                                                                                                    | Commentaire |  |  |  |  |  |
| Lettre de motivation                                                                                                    |                                                         | +                         | En attente |                                                                                                    |             |  |  |  |  |  |
| Diplômes, relevés de notes et certificats depuis l'obtention de votre baccalauréat                                           |                                                         | +                         | En attente |                                                                                                    |             |  |  |  |  |  |
| Toute autre document que vous jugerez utile pour l'examen de votre candidature                                               |                                                         | •                         | En attente | P Non concerné par cette pièce                                                                                             |             |  |  |  |  |  |
| Réponse au formulaire formation continue (voir onglet "Formulaires complémentaire                                            | 25°)                                                    | +                         | En attente | 👳 Non concerné par cette pièce                                                                                             |             |  |  |  |  |  |
| Questionnaire M1 Biologie santé                                                                                              |                                                         | •                         | En attente |                                                                                                    |             |  |  |  |  |  |
|                                                                                                    |                                                         |                           |            |                                                                                                    |             |  |  |  |  |  |
| × Fermer                                                                                                    |                                                         | A Télécharger mon dossier |            |                                                                                                    |             |  |  |  |  |  |

## C. Annuler une candidature

Il vous est possible d'annuler votre candidature à une formation tant que celle-ci n'a pas été traitée par le gestionnaire de votre dossier.

🖉 Annuler la candidature Pour cela ouvrez la candidature et cliquez sur

Attention une annulation est définitive et fait l'objet d'un mail.

## D. Informations complémentaires

Consultez ces informations lorsqu'elles sont disponibles.

| Pièces justificatives | Formulaires complémentaires | i Informations complémentaires |
|-----------------------|-----------------------------|--------------------------------|
|                       |                             |                                |

# E. Dépôt des pièces justificatives

La liste des pièces justificatives à transmettre se trouve sur l'écran récapitulatif de votre candidature

| e votre candidature | TEST4 | TEST4 | (175) |
|---------------------|-------|-------|-------|

| formations détaillées                                                                          | Dates uti                                                   | les                                      |            | Adresse de contact                                                                                                    | Adresse de contact |  |  |
|------------------------------------------------------------------------------------------------|-------------------------------------------------------------|------------------------------------------|------------|----------------------------------------------------------------------------------------------------|--------------------|--|--|
| Formation M1 BIOLOGIE DU VIEILLISSEMENT<br>Statut du dossier En attente<br>Décision En attente | Date in                                                     | mite de retour 02/06/2017                |            | 118 route de Narbonne<br>Bureau des Admissions - FSI<br>3TP1<br>31062 TOULOUSE 9<br>Mail : frederic Je-bihant@univ-tise3.fr |                    |  |  |
| N'oubliez pas de consulter l'onglet 'Formulaires complémentaire                                | 5'                                                          |                                          |            |                                                                                                    |                    |  |  |
| Pièces justificatives 🛛 🖙 Formulaires compléme                                                 | ntaires                                                     |                                          |            |                                                                                                    |                    |  |  |
| rocédure dématérialisée, veuillez déposer vos pièces via les                                   | commandes du tableau avant le 02/06/2017. Une fois fait vou | is devrez transmettre votre candidature. |            |                                                                                                    |                    |  |  |
| -èce justificative                                                                             |                                                             | Fichier                                  | Statut     | Pièce conditionnelle                                                                                                    | Commentaire        |  |  |
| ettre de motivation                                                                            |                                                             |                                          | En attente |                                                                                                    |                    |  |  |
| iplômes, relevés de notes et certificats depuis l'obtention de                                 | e votre baccalauréat                                        | +                                        | En attente |                                                                                                    |                    |  |  |
| oute autre document que vous jugerez utile pour l'examen o                                     | de votre candidature                                        | +                                        | En attente | Q. Non concerné par cette pièce                                                                                             |                    |  |  |
| éponse au formulaire formation continue (voir onglet "Form                                     | nulaires complémentaires")                                  | +                                        | En attente | Non concerné par cette pièce                                                                                                |                    |  |  |
| Questionnaire M1 Biologie santé                                                                |                                                             |                                          | En attente |                                                                                                    |                    |  |  |
|                                                                                                |                                                             |                                          |            |                                                                                                    |                    |  |  |
|                                                                                                |                                                             |                                          |            |                                                                                                    |                    |  |  |

Vous pouvez déposer vos pièces jointes sous format PDF et JPEG ne dépassant pas 2 Mo par pièce :

- o pour ajouter une pièce, cliquez sur le bouton
- pour supprimer une pièce ajoutée, cliquez sur le bouton Ο
- certaines pièces justificatives contiennent un document PDF à compléter et à Ο redéposer. Téléchargez-le via le bouton 📥 et ouvrez-le avec Adobe Acrobat Reader ; complétez-le, suivez les indications le cas échéant, enregistrez le fichier et redéposezle.

- pièce justificative non obligatoire : vous pouvez ne pas être concerné-e par certaines pièces justificatives, vous pouvez alors, au choix, ajouter la pièce ou cliquer sur le bouton von concerné par cette pièce
- Pour certaines pièces justificatives, vous devez répondre à un questionnaire situé dans l'onglet
   Formulaires complémentaires

Ouvrez le formulaire en cliquant sur le lien et complétez les données. Suivez attentivement les consignes qui vous seront données en fin de questionnaire. Vous devrez enregistrer les réponses en PDF et déposez ce PDF dans l'onglet Pièces justificatives

| Récapitulatif de votre candidature - TEST4 TEST4 (17SR5PR9) ×                                                                                                    |                              |                                                              |                                                                        |                                                                 |                     |  |  |  |  |
|----------------------------------------------------------------------------------------------------|------------------------------|--------------------------------------------------------------|------------------------------------------------------------------------|-----------------------------------------------------------------|---------------------|--|--|--|--|
| Informations détaillées                                                                                                    |                              | Dates utiles                                                 | Adresse de co                                                          | ntact                                                           |                     |  |  |  |  |
| Formation       M1 BIOLOGIE DU VIEILLISSEMENT         Statut du dossier       En attente         Décision       En attente         Main and the state of the state of th | r<br>mentaires'              | Date limite de retour 02/06/2017                             | 118 route de<br>Bureau des A<br>3TP1<br>31062 TOULO<br>Mail : frederic | Narbonne<br>dmissions - FSI<br>DUSE 9<br>.le-bihan@univ-tlse3.f | r                   |  |  |  |  |
| Pièces justificatives <b>&amp; Formulaires con</b>                                                                                                    | plémentaires                 |                                                              |                                                                        |                                                                 |                     |  |  |  |  |
| Pour remplir un formulaire, cliquez sur son Url et rép                                                                                                    | ondez aux questions. Le stat | tut et les réponses des formulaires sont rafraichis chaque r | nuit.                                                                  |                                                                 | Q Voir les réponses |  |  |  |  |
| Formulaire                                                                                                    | Url                          |                                                              |                                                                        | Statut                                                          | Reponses            |  |  |  |  |
| Formulaire formation continue                                                                                                    | http://enquetes.univ-        | tlse3.fr/index.php/784115?lang=fr                            |                                                                        | En attente                                                      |                     |  |  |  |  |
|                                                                                                    |                              |                                                              |                                                                        |                                                                 |                     |  |  |  |  |

Pour manipuler vos fichiers PDF (extraire des pages, fusionner des documents), des solutions payantes existent, mais nous vous invitons à vous reporter aux gratuiciels disponibles sur internet. Certains nécessitent une installation, d'autres non.

Attention : l'usage de ces solutions est sous votre responsabilité, l'université ne peut être tenue pour responsable.

De même, les services de l'université ne sauraient vous apporter d'aide dans l'utilisation de ces applications.

Vous trouverez ci-après une liste de termes clés à copier-coller dans un moteur de recherche en fonction de vos besoins :

Créer un fichier PDF : « convertir en PDF », « convertisseur PDF », « Word to PDF » Fusionner des fichiers PDF : « combiner PDF », « fusionner PDF », « merge PDF » Dissocier un fichier PDF en plusieurs fichiers : « diviser PDF », « split PDF » Compresser un fichier PDF pour en réduire la taille : « compresser PDF »

# Après avoir déposé toutes les pièces justificatives demandées et bien vérifié votre dossier, cliquez sur le bouton

Vous recevez ensuite un mail accusant de la bonne réception de votre dossier

| Récapitulatif de votre candidature - TEST4 TEST4 (17SR5PR9) ×                       |                              |             |           |          |                           |                                                                                |                                                              |             |
|-------------------------------------------------------------------------------------|------------------------------|-------------|-----------|----------|---------------------------|--------------------------------------------------------------------------------|--------------------------------------------------------------|-------------|
| Informations détaillées                                                             | Date                         | s utiles    |           |          |                           | Adresse de contact                                                             |                                                              |             |
| FormationM1 BIOLOGIE DU VIEILLISSEMENTStatut du dossierEn attenteDécisionEn attente | Da                           | te limite o | de retour | 02/06/   | 2017                      | 118 route de N<br>Bureau des Adi<br>3TP1<br>31062 TOULOU<br>Mail : frederic.le | larbonne<br>missions - FSI<br>JSE 9<br>e-bihan@univ-tlse3.fr |             |
| N'oubliez pas de consulter l'onglet 'Formulaires complément                         | aires'                       |             |           |          |                           |                                                                                |                                                              |             |
| Pièces justificatives Cromulaires complé                                            | mentaires                    |             |           |          |                           |                                                                                |                                                              |             |
| Procédure dématérialisée, veuillez déposer vos pièces via                           | les commandes du tableau ava | nt le 02/0  | 6/2017. ( | Jne fois | fait vous devrez transmet | tre votre candidat                                                             | ture.                                                        |             |
| Pièce justificative                                                                 |                              | Fichier     |           |          |                           | Statut                                                                         | Pièce conditionnelle                                         | Commentai   |
| Lettre de motivation                                                                |                              | -           | ۲         | ±        | Charte_vmars2015.pdf      | Transmise                                                                      |                                                              |             |
| Diplômes, relevés de notes et certificats depuis l'obtentio                         | n de votre baccalauréat      | -           | ۲         | ±        | decret_M.pdf              | Transmise                                                                      |                                                              |             |
| Toute autre document que vous jugerez utile pour l'exam                             | en de votre candidature      |             |           |          |                           | Non concerné                                                                   | 🖒 Concerné par cette pièce                                   |             |
| Réponse au formulaire formation continue (voir onglet "F<br>complémentaires")       | ormulaires                   |             |           |          |                           | Non concerné                                                                   | 🖒 Concerné par cette pièce                                   |             |
| Questionnaire M1 Biologie santé                                                     |                              | -           | ۲         | ±        | Charte_vmars2015.pdf      | Transmise                                                                      |                                                              |             |
|                                                                                     |                              |             |           |          |                           |                                                                                |                                                              |             |
| × Fermer                                                                            | Annuler la candidature       |             |           | 🖪 Tra    | nsmettre ma candidature   |                                                                                | Télécharger m                                                | ion dossier |

# 7. Suivi des candidatures

Le suivi administratif de votre candidature (Statut du dossier) et les décisions pédagogiques (Décision) sont visibles dans la partie supérieure de votre candidature ouverte.

Dès transmission de votre candidature le statut du dossier devient « réceptionné ».

#### Récapitulatif de votre candidature - TEST4 TEST4 (17SR5PR9)

|   | Informations détaillées |                               |  |  |  |  |  |  |  |  |
|---|-------------------------|-------------------------------|--|--|--|--|--|--|--|--|
|   | Formation               | M1 BIOLOGIE DU VIEILLISSEMENT |  |  |  |  |  |  |  |  |
| ≯ | Statut du dossier       | En attente                    |  |  |  |  |  |  |  |  |
| ≽ | Décision                | En attente                    |  |  |  |  |  |  |  |  |
|   |                         |                               |  |  |  |  |  |  |  |  |
|   |                         |                               |  |  |  |  |  |  |  |  |
|   |                         |                               |  |  |  |  |  |  |  |  |
|   |                         |                               |  |  |  |  |  |  |  |  |

Vous serez averti par mail dès qu'un avis sera émis pour votre candidature.

# 8. Confirmer votre candidature

Récapitulatif de votre candidature - TEST2 TEST2 (17VCNFTJ)

| Infor                                          | mations détaillé              | ées                     |                                                    |         |             | Dates ι                             | ıtiles        |                                  |
|------------------------------------------------|-------------------------------|-------------------------|----------------------------------------------------|---------|-------------|-------------------------------------|---------------|----------------------------------|
| Fo                                             | rmation                       | M1 A                    | CTIVITE PHYSIQUE ADAPTEE ET SANTE                  |         |             | Date                                | limite de ret | our 02/06/2017                   |
| Sta                                            | Statut du dossier Réceptionné |                         |                                                    |         |             |                                     | de réception  | 05/04/2017                       |
| Type de traitement Accès contrôlé (Non validé) |                               |                         |                                                    |         |             | Date                                | de transmiss  | sion 05/04/2017                  |
| Dé                                             | cision                        | туре                    | de décision favorable (Validé)                     |         |             |                                     |               |                                  |
| Code OPI Non défini                            |                               |                         |                                                    |         |             |                                     |               |                                  |
|                                                | ubliez pas de co              | onsulter l'o            | onglet 'Formulaires complémentaires'               |         |             |                                     |               |                                  |
| 🗎 P                                            | ièces justific                | atives                  | Formulaires complémenta                            | aires   | 😞 Bloo      | c-notes                             |               |                                  |
| Proce                                          | édure dématér                 | ialisée, v              | euillez déposer vos pièces via les com             | nmande  | es du table | eau avant                           | le 02/06/201  | 7. Une fois fait vous devrez tra |
|                                                | Pièce justifica               | itive                   |                                                    | Fichier |             |                                     |               |                                  |
|                                                | Lettre de me                  | otivation               |                                                    | -       | ۲           | A Questionnaire_M1_Biodiversité,_éc |               |                                  |
|                                                | Diplômes, re<br>l'obtention d | elevés de<br>de votre l | notes et certificats depuis<br>paccalauréat        | -       | ۲           | ±                                   | Questionna    | aire_M1_Biologie_santé.pdf       |
|                                                | Toute autre<br>l'examen de    | docume<br>votre ca      | nt que vous jugerez utile pour<br>ndidature        |         |             |                                     |               |                                  |
|                                                | Réponse au<br>"Formulaire     | formulai<br>s complé    | ire formation continue (voir onglet<br>mentaires") | -       | ۲           | *                                   | decret_M.p    | df                               |
|                                                | ف خ                           | Que                     | stionnaire M1 STAPS                                | -       | ۲           | *                                   | Questionna    | aire_M1_Biologie_végétale.pdf    |
|                                                |                               |                         |                                                    |         |             |                                     |               |                                  |
| •                                              |                               |                         |                                                    | _       |             |                                     |               |                                  |
| ×F                                             | ermer                         |                         | $\rightarrow$                                      |         | Confimatio  | on candid                           | ature         | Désistement candidature          |

En cas d'avis favorable à votre candidature vous devez impérativement confirmer cet avis en cliquant sur le bouton <u>Confimation candidature</u>. Attention cette autorisation n'est <u>valable que pour</u> <u>l'année universitaire indiquée</u>.

Si vous décidez de vous désister Sera proposée. Si vous souhaitez reporter votre inscription à l'année universitaire suivante, il vous faudra à nouveau candidater et votre dossier sera à nouveau examiné par une Commission. Vous n'êtes pas assuré e d'obtenir une nouvelle autorisation.

Attention cette action est irréversible.